# MANUAL CONFIGURACIÓN INCIAL DE DATOS BÁSICOS MÓDULO DE CIRCULACIÓN

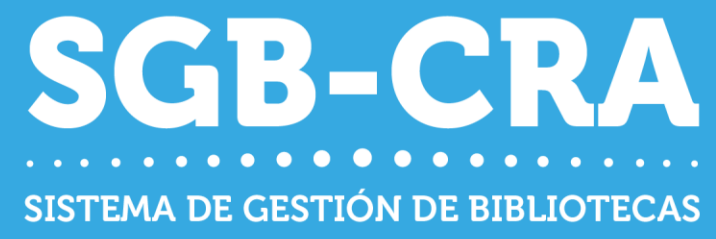

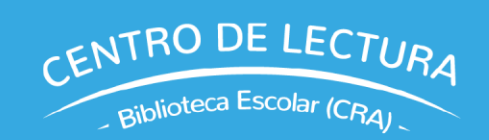

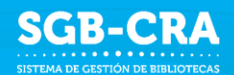

## **CONTENIDO**

| CO  | NFIGURACIÓN INICIAL DE DATOS BÁSICOS |
|-----|--------------------------------------|
| ASP | ECTOS GENERALES                      |
| GLO | SARIO                                |
| ING | RESO AL SISTEMA                      |
| 1.  | INICIO                               |
| 2.  | LECTORES                             |
| 3.  | UBICACIONES                          |
| 4.  | <b>INVENTARIO</b>                    |
| 4.1 | Inventario del sistema anterior7     |
| 4.2 | <b>Recursos adicionales</b> 9        |
| 5.  | <b>POLÍTICAS</b>                     |
| 6.  | HABILITAR                            |
| 7.  | <b>ETIQUETAS</b>                     |
| 8.  | <b>MARBETE</b>                       |
| 9.  | <b>CALENDARIO</b>                    |

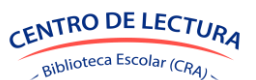

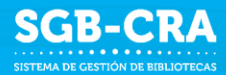

## **CONFIGURACIÓN INICIAL DE DATOS BÁSICOS**

Al ingresar por primera vez al Módulo de Circulación se habilitará la Configuración Inicial de Datos Básicos. Esta configuración se ejecuta una sola vez por establecimiento, ya que consiste en la carga de lectores y de inventario. Luego de haber finalizado este proceso se podrá editar la información ingresada.

## **ASPECTOS GENERALES**

El Módulo de Circulación del Sistema de Gestión de Bibliotecas (SGB) del Centro de lectura y biblioteca escolar (CRA), permite realizar la gestión integral de una biblioteca, por medio de acciones como el ingreso de recursos, actualización de inventario, realización de préstamos, devoluciones, análisis estadístico, entre otras funciones.

## GLOSARIO

**Biblioteca escolar:** Corresponde al conjunto de recursos educativos que posee el establecimiento. Una biblioteca escolar puede estar determinada por una ubicación, características de los libros, etc. Ejemplo: Biblioteca de Básica, Biblioteca de Media, Biblioteca Docente.

**Ubicación**: Corresponde al lugar físico en donde se encuentran los recursos educativos en el establecimiento. **Se recomienda utilizar nombres de ubicaciones que representen espacios físicos bien definidos dentro del establecimiento.** 

**Ejemplos:** Biblioteca escolar, Biblioteca de Aula 1° Básico, Biblioteca de Aula IV° Medio, sala de profesores u otra localización.

Tipos de recursos:

- Libros (con o sin ISBN)
- Mapas
- Revistas
- Material Audiovisual
- Material Concreto
- Otros

**Datos de identificación del recurso**: Dependiendo del tipo de recurso, se requerirán datos básicos para su identificación: título y/o nombre, ISBN, autores, editorial, etc.

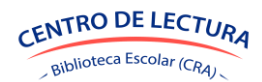

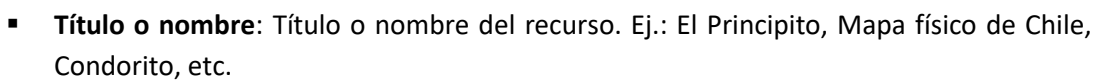

- ISBN: Es un código de entre 10 y 13 dígitos, el cual es un identificador único para libros. Generalmente se puede encontrar en formato de código de barras en la tapa posterior o en el interior en forma numérica. La gran mayoría de los libros tiene un ISBN, aunque pueden existir recursos que no lo posean.
- Autores: Es el creador de la obra y/o recurso.
- Editorial: Representa a la organización encargada de poner a disposición el material generado.

**Catálogo de recursos:** El sistema cuenta con un catálogo de títulos validados, con su respectivo ISBN, autores, editorial y otros datos. Esta información servirá para validar los datos que se están ingresando al sistema y así evitar errores en su registro. No obstante, si un recurso no se encuentra precargado en el sistema, el establecimiento podrá ingresarlo de manera manual completando los datos correspondientes.

**Lectores**: Serán aquellos usuarios habilitados para préstamos, devoluciones, prórrogas y reservas. Pueden ser estudiantes, docentes o funcionarios.

## **INGRESO AL SISTEMA**

Solo pueden ingresar al Módulo de Circulación usuarios registrados como Equipo Biblioteca Escolar **(Encargado CRA y Asistente CRA).** Deben iniciar sesión en el enlace <u>https://sgb2.mineduc.cl</u> con su RUN y la misma contraseña utilizada para entrar al SGB.

|                                                                    | Gestión de<br>Bibliotecas CRA |
|--------------------------------------------------------------------|-------------------------------|
|                                                                    |                               |
| Inicio de sesión                                                   |                               |
| RUN e nombre de usuario                                            |                               |
| Contraselia  Propose na contrasella                                |                               |
| Si olvidó su contraseña o desea cambiaria haga dic aquí O Ingresar |                               |
|                                                                    |                               |

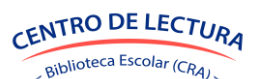

SGB-CRA

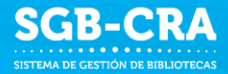

## 1. INICIO

En el inicio se describen los 8 pasos que componen la Configuración inicial.

| Gestión de<br>Bibliotecas CR                                                                                                    | A 🛱 ESCUELA SIGE D                                                                     | E PRUEBA (RBD: 999999)                                                    |                                                                  |                                                                  |                                                                    |                                                                          | Ministerio de                                                    | Educación M                          |  |  |
|----------------------------------------------------------------------------------------------------|----------------------------------------------------------------------------------------|---------------------------------------------------------------------------|------------------------------------------------------------------|------------------------------------------------------------------|--------------------------------------------------------------------|--------------------------------------------------------------------------|------------------------------------------------------------------|--------------------------------------|--|--|
| Configuración inicial de datos básicos<br>La información se guarda a medida que avanza, podrá continuar más tarde desde donde lo dejó. |                                                                                        |                                                                           |                                                                  |                                                                  |                                                                    |                                                                          |                                                                  |                                      |  |  |
| Inicio                                                                                                    | Lectores                                                                               | Ubicaciones                                                               | Inventario                                                       | Pol/bicas                                                        | Habilitar                                                          | Etiquetas                                                                | Marbete                                                          | Calendario                           |  |  |
| Bienvenidos al Sis<br>nunca han utilizad                                                                                               | stema de Gestión de Biblioteca<br>lo un sistema de este tipo. El sis                   | 2.0. Este sistema está diseñado pa<br>stema lo guiará paso a paso duran   | ara optimizar la gestión de p<br>te el proceso de configuracio   | réstamos en bibliotecas escol<br>ón inicial:                     | ares, ofreciendo funcionalidade                                    | s valiosas tanto para establecin                                         | nientos con experiencia como p                                   | para aquellos que                    |  |  |
| Paso 1: Crear Leo<br>La plataforma se o<br>docentes en SIGE                                                                            | <b>tores</b><br>conectará automáticamente al s<br>, estos también serán copiados.      | Sistema de Información General de                                         | Estudiantes (SIGE) para co                                       | piar los datos de los estudiant                                  | es de 1º básico a 4º medio, con                                    | virtiéndolos en lectores habilita                                        | dos. Si el establecimiento tien                                  | e registrados a sus                  |  |  |
| Paso 2: Crear Ubi<br>En el sistema, llar<br>sistema funcione                                                                           | <b>caciones</b><br>naremos "ubicaciones" a los rec<br>de manera óptima. El sistema lo  | cintos donde se almacenan los reci<br>e propondrá ubicaciones apropiada   | ursos (libros, revistas, etc.). I<br>Is para su establecimiento. | Normalmente, corresponden a                                      | salas u oficinas que realizan fu                                   | inciones de biblioteca. Es fundai                                        | mental definirlas adecuadame                                     | inte para que el                     |  |  |
| Paso 3: Cargar el<br>Para gestionar los<br>Ministerio, la plan                                                                         | Inventario Físico<br>préstamos, es crucial conocer<br>illa Excel ya contendrá los recu | qué recursos están en cada ubicac<br>rsos registrados, de modo que solo   | ión. El sistema le proporcion<br>o tendrá que completar las c    | ará una planilla Excel para int<br>antidades. Deberá recorrer su | ormar los ejemplares por ubica<br>s bibliotecas, contar los ejempl | ición. Si el establecimiento utiliz<br>lares y registrar las cantidades. | a el Sistema de Inventario que                                   | e provee el                          |  |  |
| Paso 4: Definir la<br>Debe establecer l                                                                                                | s Políticas de Préstamos<br>a cantidad de préstamos simult                             | táneos permitidos, así como las du                                        | raciones de préstamo y las p                                     | políticas de prórroga.                                           |                                                                    |                                                                          |                                                                  |                                      |  |  |
| Paso 5: Habilitar<br>Para cada ejempla<br>contenido solo pu                                                                            | para Préstamo<br>ar, deberá indicar el estado de o<br>ede ser leído por estudiantes d  | conservación, el tipo de préstamo p<br>le Educación Media, y "Todos" para | ermitido y la ubicación. Ade<br>aquellos que pueden prest        | más, deberá especificar el niv<br>arse a cualquier estudiante. U | el de acceso de los estudiantes<br>na vez completada esta informa  | i mediante el campo "Apto para<br>ación, deberá habilitar el ejempl      | ", con dos opciones: "Ed. Medi<br>ar para que esté disponible pa | a" para libros cuyo<br>ara préstamo. |  |  |
| Paso 6: Hacer Eti<br>Podrá generar e ir                                                                                                | <b>quetas</b><br>nprimir etiquetas para pegarlas                                       | s en la contraportada de los ejemp                                        | lares, lo que facilitará su ide                                  | ntificación. Si dispone de un le                                 | ctor de código de barras, podr                                     | á usarlo para acelerar sus tareas                                        | s posteriores.                                                   |                                      |  |  |
| Paso 7: Hacer Ma<br>Se le pedirá comp<br>en la biblioteca.                                                                             | <b>rbetes</b><br>letar los datos necesarios para                                       | la clasificación de los recursos. Co                                      | n esta información, podrá g                                      | enerar e imprimir etiquetas pa                                   | ra pegarlas en el lomo del libro                                   | ), lo que facilitará la localización                                     | de los ejemplares y contribuir                                   | á a un mayor orden                   |  |  |
| Paso 8: Actualiza<br>Podrá indicar los o                                                                                               | r Calendario Escolar<br>días en que la biblioteca no esta                              | ará operativa, para que el sistema                                        | solo considere los días hábil                                    | es en sus cálculos.                                              |                                                                    |                                                                          |                                                                  |                                      |  |  |

Con el botón Continuar → podrá avanzar en los 8 pasos que conforman esta configuración inicial.

Con el botón **Retroceder** podrá volver a los puntos anteriores, sin embargo, la información ingresada no se podrá editar en esta configuración inicial, a menos que seleccione **Reiniciar** para volver al inicio y cargar información desde el paso 1.

Se mostrará el avance de los pasos, si cierra la página sin completar el proceso puede volver a ingresar y retomar la configuración desde donde lo dejó.

| .a información se guarda a medida que avanza, podrá continuar más tarde desde donde lo<br>Iejó. |           |             |            |           |           |           |         | Continuar - |
|-------------------------------------------------------------------------------------------------|-----------|-------------|------------|-----------|-----------|-----------|---------|-------------|
| Inicio                                                                                          | Lectores  | Ubicaciones | Inventario | Políticas | Habilitar | Etiquetas | Marbete | Calendario  |
|                                                                                                 | Continuar |             |            |           |           |           |         | Jatena      |

## **2. LECTORES**

#### **Crear Lectores**

La plataforma se conectará automáticamente al Sistema de Información General de Estudiantes (SIGE) para importar habilitados. Si el establecimiento tiene registrados a sus docentes en SIGE, estos también serán copiados.

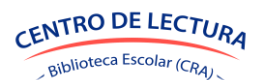

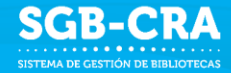

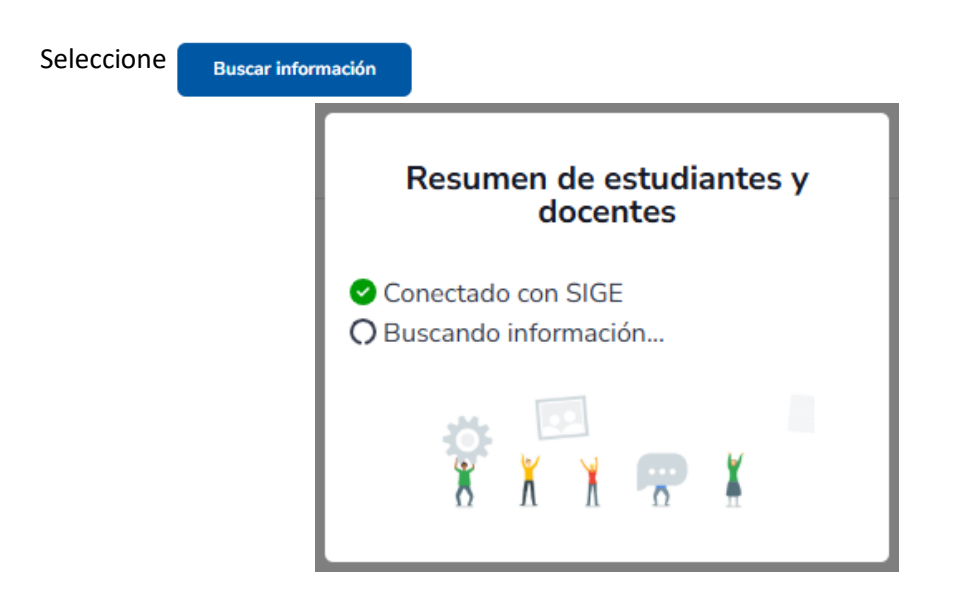

Una vez cargada la información se desplegará una tabla con la cantidad de estudiantes en cada nivel. Además, se indicará la cantidad de docentes asociados en SIGE.

Seleccione Copiar desde SIGE

Una vez cargado se desplegará la lista de lectores creados en el sistema, según RUT, nombre, apellido y tipo de lector. Una vez finalizada la configuración inicial, podrá agregar nuevos lectores.

Seleccione

## Continuar 🔶

## **3. UBICACIONES**

#### **Crear Ubicaciones**

En el sistema, llamaremos "ubicaciones" a los recintos donde se almacenan los recursos (libros, revistas, etc.). Normalmente, corresponden a salas u oficinas que realizan funciones de biblioteca. Es fundamental definirlas adecuadamente para que el sistema funcione de manera óptima. El sistema le propondrá ubicaciones apropiadas para su establecimiento.

En esta sección se seleccionarán las ubicaciones en donde estarán localizados los recursos. Las opciones que se despliegan son las siguientes:

- Biblioteca Principal: Seleccionar si es que como establecimiento poseen una biblioteca única o separada para básica o media.
- Biblioteca de Aula: Si existen recursos que están guardados directamente en la sala de clases. Seleccione los niveles correspondientes.
- Ubicación extra: seleccionar si existe una biblioteca en sala de docentes, laboratorio de ciencias, sala de computación, UTP o no hay una biblioteca ubicada en otra parte.

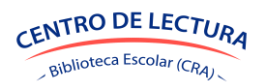

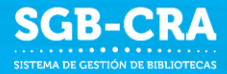

#### Seleccione

Crear ubicaciones

Se despliega la lista de ubicaciones creadas, con una columna indicando de quién es la responsabilidad de gestionar cada ubicación. Tenga presente que las ubicaciones principales son gestionadas por el equipo de biblioteca. Las demás, como bibliotecas de aula o salas de docentes, son administradas por los responsables de cada ubicación. Por ejemplo, las bibliotecas de aula son administradas por los docentes de cada curso y, en el sistema, solo se gestiona la información de inventario. Una vez finalizada la configuración inicial, podrá agregar nuevas ubicaciones.

Seleccione Continuar ->

### **4. INVENTARIO**

#### 4.1 Inventario del sistema anterior

La sección de inventario permite descargar los recursos que se tenían registrados en el Módulo Inventario. Debe descargar el archivo Excel (Descargar inventario) con los recursos disponibles y completar la cantidad de ejemplares que tiene en cada ubicación. Si lo prefiere, puede imprimir el archivo Excel, visitar cada ubicación, llenar manualmente el listado y luego trasladar las cantidades al archivo digital.

Al seleccionar

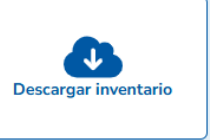

se abrirá la siguiente pestaña:

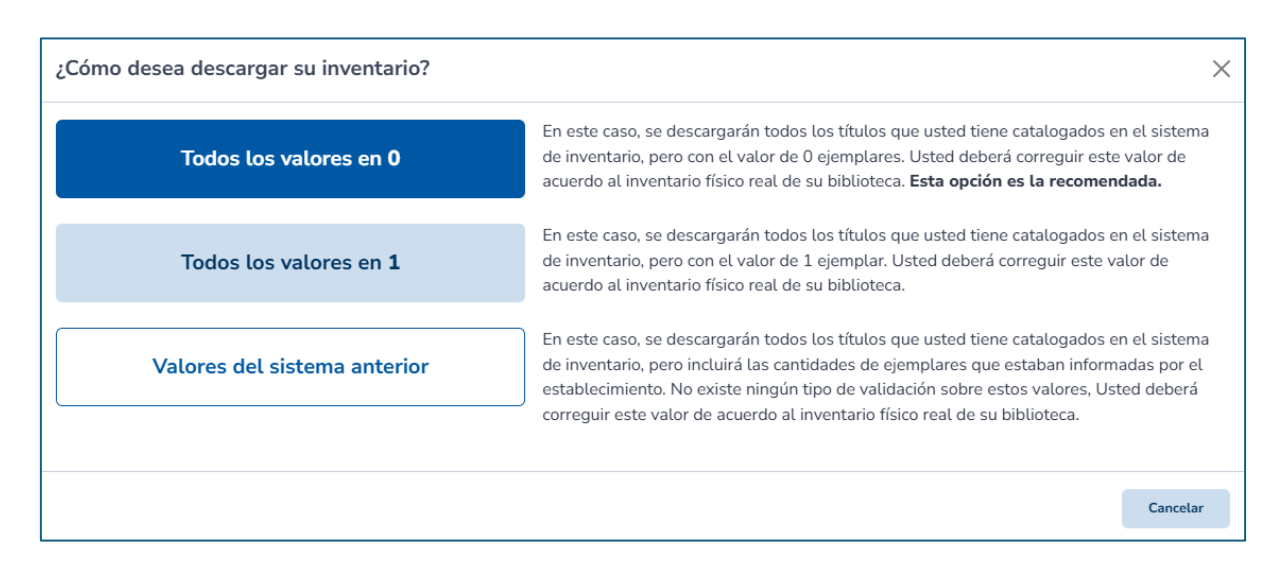

Cabe destacar que acá solo se descargan los títulos que estaban registrados anteriormente, por lo que es necesario verificar la información descargada con los títulos que efectivamente están en biblioteca.

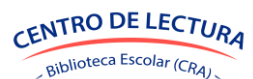

- Al seleccionar Todos los valores en 0 se descargará el Excel solo con el listado de títulos que estaban registrados en el Módulo de inventario del SGB, sin cantidad asignada, y deberá asignar una nueva cantidad.
- Al seleccionar Todos los valores en 1 descargará el Excel con un ejemplar por título, dando a entender que existe al menos un ejemplar por cada título.
- Al seleccionar

se descargará el Excel con la cantidad registrada

SGB-CR/

en el Módulo de inventario de SGB.

Valores del sistema

anterior

Sin importar la opción seleccionada, se deben corregir los valores en el Excel para que coincidan con la cantidad exacta de ejemplares que poseen su biblioteca.

Los títulos no podrán ser eliminados de la lista, si ya no poseen ejemplares de algún título puede dejar la celda sin número. Tampoco se podrán agregar nuevos valores en este documento, pero se podrán agregar nuevos recursos más adelante.

Una vez actualizada la información en el Excel, seleccionar "Importar inventario" y seleccionar "Continuar" en la pestaña que se abrirá. Seleccionar el archivo en el que trabajó el inventario para subirlo al sistema y seleccionar "Importar archivo".

El sistema leerá la información y presentará un resumen, indicando la cantidad de títulos y ejemplares que hay en el archivo, e indicará inconsistencias y/u observaciones. Se desplegarán pestañas en caso de encontrarse inconsistencias y/u observaciones.

| ¢                                                             |                                                                                                    | ଚ                                                                                                    | ሱ                                         | Q                                                                               |
|---------------------------------------------------------------|----------------------------------------------------------------------------------------------------|----------------------------------------------------------------------------------------------------|-------------------------------------------|---------------------------------------------------------------------------------|
| Confirmar dat<br>A continuación se pres<br>RESUMER OBSERVAC   | tos leídos<br>senta un resumen de la ir                                                                                                    | nformación del archivo importado. Par                                                                                                    | a finalizar presione [Guardar].           |                                                                                 |
|                                                               | nen 5.256 ejemptares de                                                                                                    | e 2.177 recursos distintos.                                                                                                    |                                           |                                                                                 |
|                                                               | Ubicación                                                                                                    | Cantidad de recursos                                                                                                    | Cantidad de ejemplares                    |                                                                                 |
|                                                               | Ubicación<br>Biblioteca de Básica                                                                                                    | Cantidad de recursos<br>2.177                                                                                                    | Cantidad de ejemplares<br>5.238           |                                                                                 |
|                                                               | Ubicación<br>Biblioteca de Básica<br>Biblioteca de Media                                                                                            | Cantidad de recursos<br>2.177<br>0                                                                                                    | Cantidad de ejemplares<br>5.238<br>0      |                                                                                 |
|                                                               | Ubicación<br>Biblioteca de Básica<br>Biblioteca de Media<br>Bibliotecas de aula                                                                     | Cantidad de recursos<br>2.177<br>0<br>0                                                                                                    | Cantidad de ejemplares<br>5.238<br>0<br>0 |                                                                                 |
| Total de registros                                            | Ubicación<br>Biblioteca de Básica<br>Biblioteca de Media<br>Bibliotecas de aula                                                                     | de registros leídos desde el archivo.                                                                                                    | Cantidad de ejemplares<br>5.238<br>0<br>0 | <b>1</b> 2178                                                                   |
| Total de registros<br>Registros sin inconsis                  | Ubicación<br>Biblioteca de Básica<br>Biblioteca de Media<br>Bibliotecas de aula<br>Cantidad total de<br>stencias Registros que n                    | Cantidad de recursos 2.177 0 0 0 0 0 0 0 0 0 0 0 0 0 0 0 0 0 0                                                                                                    | Cantidad de ejemplares<br>5.238<br>0<br>0 | E 2178                                                                          |
| Total de registros<br>Registros sin inconsis<br>Observaciones | Ubicación<br>Biblioteca de Básica<br>Biblioteca de Media<br>Bibliotecas de aula<br>Cantidad total do<br>stencias Registros que n<br>Registros que p | Cantidad de recursos<br>2.177<br>0<br>0<br>de registros leídos desde el archivo.<br>no presentan inconsistencias de inform<br>presentan algún problema potencial y | Cantidad de ejemplares<br>5.238<br>0<br>0 | <ul> <li>2178</li> <li>2178</li> <li>2178</li> <li>alguno</li> <li>2</li> </ul> |

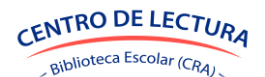

Las observaciones pueden ser avisos ante algún posible error, al tratarse de números muy altos, o de inconsistencias entre la plantilla a utilizar y el documento importado.

| os leídos      |                                              |                                                                                    |                                                                                                    |                                                                                                    |                                                                                                    |                                                                                                    |                                                                                                    |
|----------------|----------------------------------------------|------------------------------------------------------------------------------------|----------------------------------------------------------------------------------------------------|----------------------------------------------------------------------------------------------------|----------------------------------------------------------------------------------------------------|----------------------------------------------------------------------------------------------------|----------------------------------------------------------------------------------------------------|
| nta un resumen | de la informa                                | ación del archivo                                                                  | o importado. Para finalizar presione [Guarc                                                                                                 | dar].                                                                                                    |                                                                                                    |                                                                                                    |                                                                                                    |
| NES 2          |                                              |                                                                                    |                                                                                                    |                                                                                                    |                                                                                                    |                                                                                                    |                                                                                                    |
| • В            | ♦ C                                          |                                                                                    | D I                                                                                                    | E 🔶                                                                                                    | F 🔶                                                                                                    | G 🔶                                                                                                    | н                                                                                                    |
| oducto id_pr   | oducto ISB                                   | IN                                                                                 | Título                                                                                                    | Básica                                                                                                    | Media                                                                                                    | Aulas                                                                                                    |                                                                                                    |
| on ISBN 1020   | 98799 978                                    | 39569545368                                                                        | Homo deus / Yuval Noah Harari / Debata                                                                                                    | <b>[</b> [50]                                                                                                    | 0                                                                                                    | 0                                                                                                    |                                                                                                    |
| on ISBN 1007   | 51080 97                                     | 88491465843                                                                        | Uzumaki / Ito, Junii / Planeta Cómic                                                                                                    | <b>Q</b> [56]                                                                                                    | 0                                                                                                    | 0                                                                                                    |                                                                                                    |
| r              | NES 2<br>B<br>roducto id_pr<br>ion ISBN 1020 | B     C       roducto     id_producto     ISB       ion ISBN     102098799     971 | INES       2         INES       B       C         roducto       id_producto       ISBN         ion ISBN       102098799       9789569545368 | INES       2         INES       2         INES       2 <td< td=""><td>INES       2         INES       2         <td< td=""><td>INDES       2         INDES       2         INDES       <td< td=""><td>nta un resumen de la información del archivo importado. Para finalizar presione [Guardar].<br/>NES 2<br/>B C D C F G O<br/>roducto id_producto ISBN Título Básica Media Aulas<br/>con ISBN 102098799 9789569545368 Homo deus / Yuval Noah Harari / Debata 0[50] 0 0</td></td<></td></td<></td></td<> | INES       2         INES       2         INES       2 <td< td=""><td>INDES       2         INDES       2         INDES       <td< td=""><td>nta un resumen de la información del archivo importado. Para finalizar presione [Guardar].<br/>NES 2<br/>B C D C F G O<br/>roducto id_producto ISBN Título Básica Media Aulas<br/>con ISBN 102098799 9789569545368 Homo deus / Yuval Noah Harari / Debata 0[50] 0 0</td></td<></td></td<> | INDES       2         INDES       2         INDES <td< td=""><td>nta un resumen de la información del archivo importado. Para finalizar presione [Guardar].<br/>NES 2<br/>B C D C F G O<br/>roducto id_producto ISBN Título Básica Media Aulas<br/>con ISBN 102098799 9789569545368 Homo deus / Yuval Noah Harari / Debata 0[50] 0 0</td></td<> | nta un resumen de la información del archivo importado. Para finalizar presione [Guardar].<br>NES 2<br>B C D C F G O<br>roducto id_producto ISBN Título Básica Media Aulas<br>con ISBN 102098799 9789569545368 Homo deus / Yuval Noah Harari / Debata 0[50] 0 0 |

Al poner el cursor sobre el aviso de color, se desplegará un mensaje explicando el error. Dependiendo de qué se trate, el archivo no podrá ser importado hasta que se solucione el error en el archivo Excel.

|                                                                                         | -    | - V          | • | - V | <u> </u> |  |
|-----------------------------------------------------------------------------------------|------|--------------|---|-----|----------|--|
| En la línea 1069 la columna<br>Básica tiene un valor mayor a<br>50, podría ser un error |      |              |   |     |          |  |
| ri / Debat                                                                              | te 🦲 | [ <u>50]</u> | 0 |     | 0        |  |

En este caso, al tratarse de una observación, igualmente se puede forzar el ingreso de los datos al sistema.

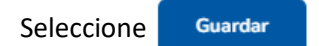

#### 4.2 Recursos adicionales

Si desea agregar recursos que no estaban en el Módulo de Inventario anterior, por ejemplo, información de Abies 2.0 o de otro software de gestión, descargue la plantilla en Excel, la cual ya incluye las ubicaciones creadas en el paso anterior y el formato adecuado para su importación.

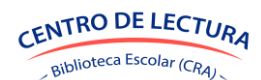

Si ya ha cargado todo su inventario o si no posee otro tipo de datos, finalice haciendo clic en

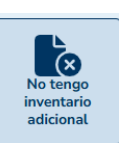

SGB-CRA

Finalmente se desplegará una tabla de resumen con las ubicaciones creadas y la cantidad de recursos y ejemplares en cada una. **Una vez finalizada la Configuración inicial de datos básicos, podrá agregar nuevos ejemplares a sus ubicaciones o dar de baja si agregó alguno por error.** 

Seleccione Continuar ->

## **5. POLÍTICAS**

La sección de políticas permite definir la cantidad de días hábiles de préstamo y prórroga que tendrá cada tipo de préstamos, ya sea regular, de plazo menor, préstamos en sala o solo docentes, por cada tipo de lector que exista en el establecimiento. La cantidad de días también puede cambiarse al momento de prestar o prorrogar.

Además, permite definir la cantidad de préstamos simultáneos y de prórrogas según cada tipo de lector Actualice la cantidad de préstamos en simultáneo y prórrogas por préstamos para cada tipo de lector.

Seleccione 🗹 y edite los plazos y límites. Se mostrará una pestaña con días hábiles sugeridos.

| CANTIDAD SUGERIDA DE DÍAS DE PRÉSTAMO                                                                     |         |         |
|----------------------------------------------------------------------------------------------------|---------|---------|
| 5 días hábiles                                                                                            |         |         |
| CANTIDAD SUGERIDA DE DÍAS DE PRÓRROGA                                                                     | 4       |         |
| 3 días hábiles                                                                                            |         |         |
|                                                                                                    |         |         |
|                                                                                                    | Guardar | Cancela |
| mites: "Estudiante"                                                                                       | Guardar | Cancela |
| mites: "Estudiante"                                                                                       | Guardar | Cancela |
| mites: "Estudiante"<br>CANTIDAD MÁXIMA DE PRÉSTAMOS SIMULTÁN<br>3                                         | Guardar | Cancela |
| mites: "Estudiante"<br>CANTIDAD MÁXIMA DE PRÉSTAMOS SIMULTÁN<br>3<br>CANTIDAD MÁXIMA DE PRÓRROGAS POR PRÉ | Guardar | Cancela |

Seleccione Continuar→ en cada tipo de préstamo en caso de editar la información y al terminar seleccione

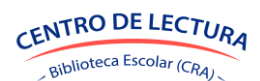

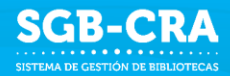

## 6. HABILITAR

En esta sección deberá completar el estado físico de los ejemplares, el tipo de préstamo, quién puede solicitarlo y su ubicación. Una vez completado, podrá habilitar el ejemplar para préstamo.

Se mostrará un recuadro con los ejemplares que aún no están habilitados, marcados como "pendientes".

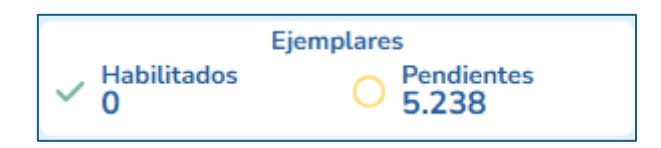

Seleccione los ejemplares y presione el botón correspondiente (Apto para, Ubicación, Estado físico, Tipo préstamo). Para cada una de las modificaciones se abrirá una pestaña con selección desplegable.

|                                                           | Acción   | Códig  | 30 <sup>‡</sup> I | SBN      | $\hat{\overline{\mathbf{v}}}$ | Títu |  |  |
|-----------------------------------------------------------|----------|--------|-------------------|----------|-------------------------------|------|--|--|
|                                                           |          | 0744   | 14P 9             | 78999999 | 9991                          | The  |  |  |
| PARA LOS 1 SELECCIONADOS, PUEDE<br>MODIFICAR LO SIGUIENTE |          |        |                   |          |                               |      |  |  |
| Apto                                                      | para Ubi | cación | Estado<br>físico  | présta   | mo                            |      |  |  |

**Apto para**: Corresponde a los tipos de enseñanza para los cuales el recurso estará disponible. El sistema bloqueará su uso a aquellos lectores que no pertenezcan al tipo de enseñanza configurado para el recurso y por pertinencia curricular. En caso de que el recurso ya esté catalogado, este dato se cargará de manera automática. Las opciones serán: "Educación Media", "Todos".

**Ubicación**: Lugar donde se ubicará el ejemplar. Todo ejemplar ingresado vendrá con este campo sin configurar. Las opciones serán las ubicaciones creadas.

**Estado físico**: Indica el estado físico del ejemplar. Las opciones serán: "Bueno", "Utilizable", "Reparación", "Irreparable".

**Tipo préstamo**: Indica el tipo de préstamo que se aplicará para el ejemplar. Las opciones serán: "Regular", "Plazo menor", "En sala", "Solo docentes".

Al realizar los cambios solicitados por el sistema podrá seleccionar

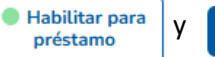

Al completar esta sección, la tabla quedará vacía, ya que no quedarán recursos por habilitar.

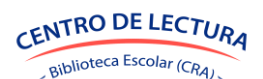

Confirmar

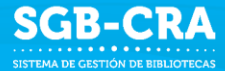

## 7. ETIQUETAS

Las etiquetas son rótulos que se utilizan para identificar de manera única un ejemplar dentro de la biblioteca. Se colocan en la contraportada del libro y son utilizadas al momento de realizar préstamos, buscar ubicación, identificar un ejemplar para cambiar sus estados, etc.

La etiqueta se compone de:

- Número de copia del ejemplar
- Código del ejemplar
- Nombre/título del recurso
- ISBN del recurso (si corresponde)
- RBD al que pertenece el ejemplar
- Código de barra de identificación

Ejemplo de etiqueta:

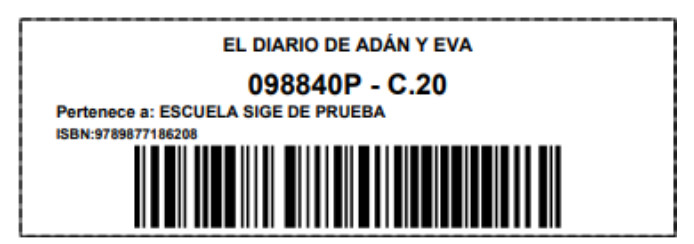

Seleccione los ejemplares, genere las etiquetas, imprímalas y márquelas como pegadas en la medida que realice dicha operación. **Si no desea hacerlo de inmediato, puede saltarse este paso e ir al siguiente.** Una vez finalizada la configuración inicial, podrá volver a esta sección las veces que desee.

Puede utilizar el filtro "Seleccionar Todos" para facilitar el trabajo. También filtrar por etiquetados y no etiquetados. Podrá seleccionar un ejemplar o varios a la vez.

| BUSCAR RECURSO |          | _             |                     |                         |                   |  |
|----------------|----------|---------------|---------------------|-------------------------|-------------------|--|
| Buscar recurso |          | etiquetas (1) |                     | Confirmar<br>pegado (1) |                   |  |
|                |          |               | )                   |                         | )                 |  |
| Estado         | Código 🍦 | Copia 🍦       | Ubicación           |                         | Título            |  |
| NO ETIQUETADO  | 082211P  | 22            | Biblioteca de Media |                         | No maltrates a Cl |  |

Al seleccionar "Generar etiqueta" se abrirá una pestaña preguntando por la cantidad de etiquetas por página.

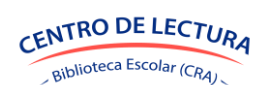

|    |             |                       | rar etiquetas                            |
|----|-------------|-----------------------|------------------------------------------|
|    | n de inicio | Seleccione la posició | eccione el formato                       |
| ]  |             |                       | filas x 2 columnas (formato por defecto) |
| _  |             |                       | ) filas x 3 columnas                     |
|    |             |                       | 6 filas x 4 columnas                     |
| 1  |             |                       |                                          |
| -  |             |                       |                                          |
|    |             |                       |                                          |
|    |             |                       |                                          |
|    |             |                       |                                          |
|    |             |                       |                                          |
|    |             |                       |                                          |
| _  |             |                       | han seleccionado 1 ejemplares            |
|    |             |                       | Generar                                  |
| _  |             |                       |                                          |
| Cr |             |                       |                                          |

En la pantalla se deberá configurar:

- 1. Formato: Se debe seleccionar la cantidad de etiquetas por filas y columnas que se van a imprimir.
- 2. Posición de inicio: Se debe seleccionar la posición de donde se comenzarán a imprimir las etiquetas en la hoja. Esta opción es útil para cuando usted posee hojas de etiquetas que ya han sido utilizadas.

Al seleccionar un formato y Generar, se descargará en archivo en PDF con las etiquetas realizadas. Las etiquetas se han generado correctamente y están listas para su uso.

Para confirmar el pegado de las etiquetas, podrá cerrar esta ventana y presionar el botón "Confirmar pegado".

Si no desea confirmarlos de manera inmediata, podrá hacerlo en cualquier momento volviendo a seleccionar los ejemplares que desee.

Seleccione Continuar ->

## 8. MARBETE

Los marbetes son etiquetas que se utilizan para identificar y clasificar el libro dentro de una biblioteca. Se colocan en el lomo del libro para que sea fácilmente visible cuando el libro está en el estante, facilitando su localización y organización.

El marbete contiene:

- Código Dewey
- Encabezado de autor
- Año de edición

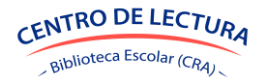

Número de copia

Ejemplo de marbete:

| 823  | ł |
|------|---|
| BARp | ł |
| 2020 | ł |
| C.20 | ł |

Seleccione 🗏 a la izquierda de cada ejemplar con Estado "Sin Marbete", para catalogar su información básica.

|    | BUSCAR RECURSO |          |                     |                     |     |         |                 |    |
|----|----------------|----------|---------------------|---------------------|-----|---------|-----------------|----|
|    | Buscar recurso |          |                     | Generar<br>marbetes |     | Con     | ifirmar<br>iado |    |
|    |                |          |                     |                     | )   |         |                 |    |
|    |                |          |                     |                     |     |         |                 |    |
| Ca | atalogaratado  | Código 🎈 | Copia <sup> 🄶</sup> | Título              |     | Тіро    |                 | IS |
|    | SIN MARBETE    | 082211P  | 22                  | No maltrates a Clot | ito | Libro o | on ISBN         |    |

En la mayoría de los casos, el sistema generará una propuesta. Seleccionando ⑦ se despliega información sobre los datos solicitados en la información básica para la localización en biblioteca. En CDD (Clasificación Decimal Dewey) puede seleccionar tabla con los valores para la clasificación en versión escolar.

| Información básica para la localización en biblioteca<br>ESTA INFORMACIÓN ES FUNDAMENTAL PARA LOCALIZAR LOS EJEMPLARES DENTRO DE LA BIBLIOTECA E IMPRIMIR LOS MARBETES DEL LIBRO |                                                                 |             |       |            |  |  |  |  |
|----------------------------------------------------------------------------------------------------|-----------------------------------------------------------------|-------------|-------|------------|--|--|--|--|
| ENCABEZADO DE AUTOR                                                                                                    | PAÍS AUTOR PRINCIPAL                                            | AÑO EDICIÓN | CDD 🕐 | $\bigcirc$ |  |  |  |  |
| 0                                                                                                    | <no disponible=""> 🔻</no>                                       | 2013        | 863   | 63         |  |  |  |  |
| VEGn                                                                                                    | Cuando el CDD es 860 se<br>recomienda que seleccione<br>un país |             |       |            |  |  |  |  |

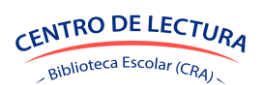

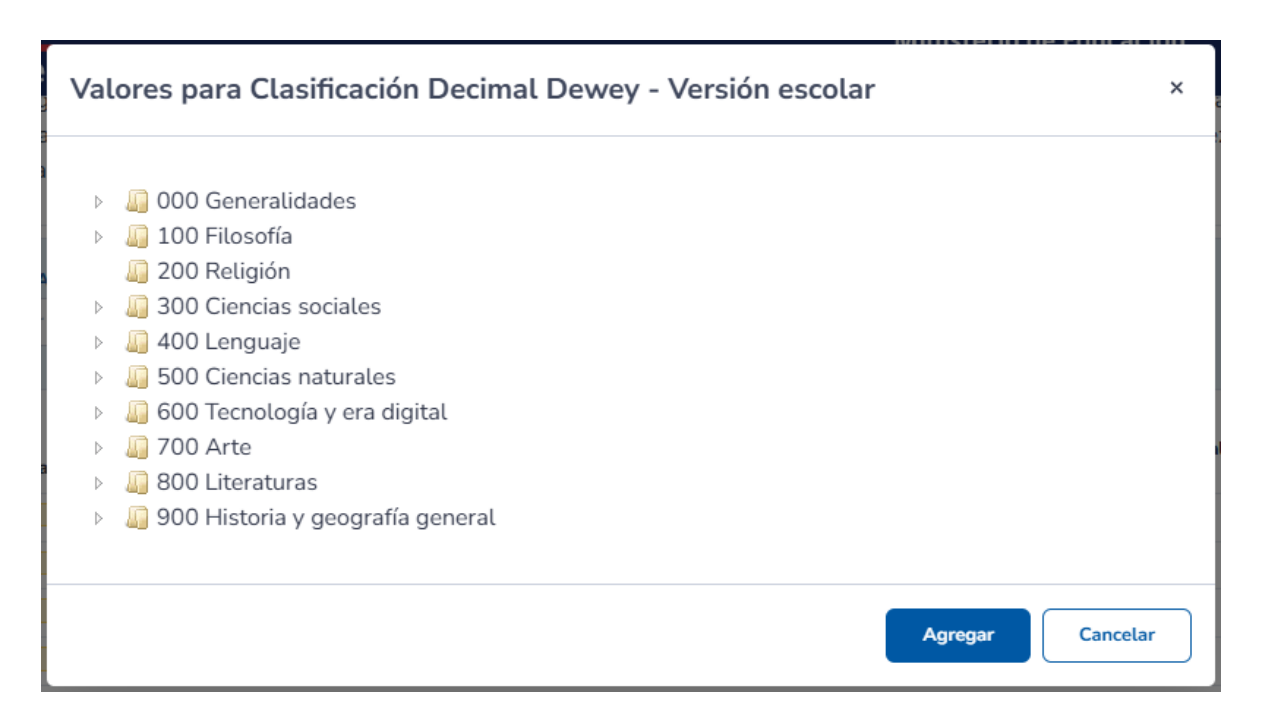

Para más información sobre catalogación, revise el Manual Circulación SGB disponible en la página web:

https://bibliotecas-cra.cl/gestion/administracion-y-gestion-de-bibliotecas/sistema-de-gestion-de-bibliotecas/

Una vez catalogados puede seleccionar los ejemplares (de a uno o de manera simultánea) y se abrirá la pestaña para configurarlos.

| eleccione el formato                       | Seleccione la posición de inicio |  |
|--------------------------------------------|----------------------------------|--|
| 8 filas x 2 columnas (formato por defecto) |                                  |  |
| 10 filas x 3 columnas                      |                                  |  |
| 16 filas x 8 columnas                      |                                  |  |
|                                            |                                  |  |
|                                            |                                  |  |
|                                            |                                  |  |
|                                            |                                  |  |
|                                            |                                  |  |
|                                            |                                  |  |
|                                            |                                  |  |
| e han seleccionado 2 ejemplares            |                                  |  |
|                                            |                                  |  |
| Generar                                    |                                  |  |

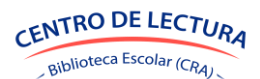

**SGB-CRA** 

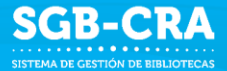

En la pantalla se deberá configurar:

- 1. Formato: Se debe seleccionar la cantidad de marbetes por filas y columnas que se van a imprimir.
- Posición de inicio: Se debe seleccionar la posición de donde se comenzarán a imprimir los marbetes en la hoja. Esta opción es útil para cuando usted posee hojas de marbetes que ya han sido utilizadas.

Al seleccionar un formato y hacer click en "Generar", se descargará en archivo en PDF con los marbetes realizados. Los marbetes se han generado correctamente y están listos para su uso.

Si no desea hacerlo de inmediato, puede saltarse este paso e ir al siguiente. Una vez finalizada la configuración inicial, podrá volver a esta pantalla las veces que desee.

Para confirmar el pegado de los marbetes, presione el botón "Confirmar pegado".

Seleccione Continuar ->

## 9. CALENDARIO

En esta sección se podrá actualizar el listado de los días en que no funcionará la biblioteca. El sistema considerará esta información para calcular la cantidad de días hábiles de un préstamo o prórroga.

Revise el listado predeterminado y seleccione + Crear Se desplegará una pestaña para nombrar el feriado, con fecha de inicio a fin. Una vez completado seleccione "Guardar".

| Crear feriado                        |         | ×        |
|--------------------------------------|---------|----------|
| NOMBRE                               |         |          |
| FECHA INICIO<br>Miércoles 14-05-2025 |         |          |
| FECHA FIN<br>Miércoles 14-05-2025    |         |          |
|                                      | Guardar | Cancelar |

Si desea editar fechas y/o nombres de feriados, seleccione 🧭 y actualice la información. Si desea eliminar un feriado seleccione 🛅

Seleccione Finalizar ✓

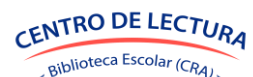

Con esta última sección se finaliza la Configuración inicial de datos básicos. **Recuerde que toda** la información ingresada anteriormente puede ser editada cada vez que ingrese al Módulo de Circulación. Para ello revise el Manual Módulo de Circulación, disponible en la página web <u>https://bibliotecas-cra.cl/gestion/administracion-y-gestion-de-bibliotecas/sistema-de-gestion-de-bibliotecas/</u>